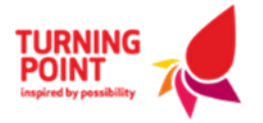

### Help with completing our Supplier Registration Form (SRF)

1. Once Logged in to the system, Select the **Supplier Registration Form (SRF)** using either link below

| Sourcing Dashboard 🚡 All Projects    |            |              |                                                                                               |  |  |  |
|--------------------------------------|------------|--------------|-----------------------------------------------------------------------------------------------|--|--|--|
| 7 Days 30 Days 12 Months All         |            |              |                                                                                               |  |  |  |
| Event Summary                        |            |              | Event Management                                                                              |  |  |  |
| Title                                | Event Type | Closing Date | You are invited to respond to Supplier Registration Form (SRF).(SRF) which is a live document |  |  |  |
| Supplier Registration Form (SRF) SRF |            |              | You have responded to Supplier Registration Form (SRF) (SRF)                                  |  |  |  |
|                                      |            |              | You are invited to respond to 0 live Quick Quotes                                             |  |  |  |
| Involvement Calendar                 |            | ×            |                                                                                               |  |  |  |
| May 2025 > Upcoming 16/05/2025       |            |              |                                                                                               |  |  |  |
| / Mon Tue Wed Thu Fri Sat Sun        |            |              |                                                                                               |  |  |  |
| 28 29 30 1 2 3 4                     |            |              |                                                                                               |  |  |  |
|                                      |            |              |                                                                                               |  |  |  |
|                                      |            |              |                                                                                               |  |  |  |
| 19 20 21 22 23 24 25                 |            |              |                                                                                               |  |  |  |
|                                      |            |              |                                                                                               |  |  |  |
| 2 3 4 5 6 7 8                        |            |              |                                                                                               |  |  |  |
|                                      |            |              |                                                                                               |  |  |  |

|            | ×                 |
|------------|-------------------|
| Event Type | Closing Date      |
| SRF        |                   |
|            | Event Type<br>SRF |

### Event Management

You are invited to respond to Supplier Registration Form (SRF) (SRF) which is a live document

#### Select the Questions Header and complete the below 1 – 7 Tabs below starting with Introduction. Please ensure you Save and Continue after each tab.

| 1. Introduction                                                                                                    | 2. Area of Supply                                                                                                    | 3. Contacts                                                                                                    | 4. Legal                                                                                                    | 5. Security Assurance                                                                                                    | 6. Confidentiality & Ethics                                                      | 7. Submit        |                              |
|----------------------------------------------------------------------------------------------------|----------------------------------------------------------------------------------------------------|----------------------------------------------------------------------------------------------------|----------------------------------------------------------------------------------------------------|----------------------------------------------------------------------------------------------------|----------------------------------------------------------------------------------|------------------|------------------------------|
|                                                                                                    |                                                                                                    |                                                                                                    |                                                                                                    |                                                                                                    |                                                                                  |                  |                              |
| <u>upplier Re</u>                                                                                                    | gistration Fo                                                                                                    | <u>rm</u>                                                                                                    |                                                                                                    |                                                                                                    |                                                                                  |                  |                              |
|                                                                                                    |                                                                                                    |                                                                                                    |                                                                                                    |                                                                                                    |                                                                                  |                  |                              |
| ou would like to be                                                                                                    | considered as an 'approve                                                                                                    | ed' supplier for Turn                                                                                                    | ing Point and it                                                                                                    | ts affiliate companies, you are a                                                                                                    | isked to read the information below                                              | before completin | g our online application fo  |
| and a second second sec | cation to be proceeded and                                                                                                    | a auministered DV 11                                                                                                    | unning Point Sta                                                                                                    | in you will be asked to provide                                                                                                    | some key company details. This Will                                              | metude informat  | ion relating to key contacts |
| ou agree and conse                                                                                                    | cation to be processed and                                                                                                    | ted data inlease nr                                                                                                    | ceed to the ne                                                                                                    | vt tab to start your online annli                                                                                                    | cation                                                                           |                  |                              |
| you agree and conse                                                                                                    | cation to be processed and<br>int to the use of the reques<br>ing a position on our datal                                                                                                    | sted data, please pro                                                                                                    | oceed to the ne<br>d' supplier doe                                                                                                    | xt tab to start your online appli<br>s not provide a guarantee of w                                                                                                    | cation.<br>ork.                                                                  |                  |                              |
| you agree and conse<br>ease note that securi<br>e supplier database                                                                                                    | cation to be processed and<br>int to the use of the reques<br>ing a position on our datal<br>will also be subject to on-                                                                                                    | sted data, please pro<br>base as an 'approve<br>going review.                                                                                                    | oceed to the ne<br>d' supplier doe                                                                                                    | xt tab to start your online appli<br>s not provide a guarantee of we                                                                                                    | cation.<br>ork.                                                                  |                  |                              |
| you agree and conse<br>ease note that securi<br>he supplier database<br>formation can be pro                                                                                                    | cation to be processed and<br>ont to the use of the reques<br>ing a position on our datal<br>will also be subject to on-<br>povided upon request throu                                                                                                    | sted data, please probase as an 'approve<br>going review.<br>Igh the ' <i>Messaging</i> '                                                                                                    | oceed to the ne<br>d' supplier doe<br>tab or ' <i>Contact</i>                                                                               | xt tab to start your online appli<br>s not provide a guarantee of we<br>: Us' form.                                                                                                    | cation.<br>ork.                                                                  |                  |                              |
| you agree and conse<br>lease note that securi<br>he supplier database<br>formation can be pro<br>10uld your applicatio                                                                                                    | cation to be processed and<br>int to the use of the reques<br>ing a position on our datal<br>will also be subject to on-<br>ovided upon request throu<br>on be successful then a me                                                                                              | ited data, please pro<br>base as an 'approve<br>going review.<br>Igh the ' <i>Messaging</i> '<br>imber of Turning Po                                                                          | oceed to the ne<br>d' supplier doe<br>tab or ' <i>Contact</i><br>int will contact                                                           | xt tab to start your online appli<br>s not provide a guarantee of w<br>'Us' form.<br>you accordingly to discuss nex                                                                                   | cation.<br>ork.<br>t steps.                                                      |                  |                              |
| you agree and conse<br>lease note that securi<br>he supplier database<br>formation can be pro-<br>nould your applicatio                                                                                                    | cation to be processed and<br>int to the use of the request<br>ing a position on our datal<br>will also be subject to on-<br>ovided upon request throu<br>on be successful then a me                                                                                             | ited data, please pro<br>base as an 'approve<br>going review.<br>Igh the ' <i>Messaging</i> '<br>Imber of Turning Po                                                                          | occeed to the ne<br>d' supplier doe<br>tab or ' <i>Contact</i><br>int will contact                                                          | xt tab to start your online appli<br>s not provide a guarantee of w<br><i>Us</i> <sup>4</sup> form.<br>you accordingly to discuss nex                                                                 | cation.<br>ork.<br>t steps.                                                      |                  |                              |
| you agree and conse<br>lease note that securi<br>he supplier database<br>iformation can be pro<br>hould your application                                                                                                    | cation to be processed and<br>int to the use of the reques<br>ing a position on our datal<br>will also be subject to on-<br>ovided upon request throu<br>on be successful then a me<br>equired form by completin                                                                 | ited data, please pro-<br>base as an 'approve<br>going review.<br>Igh the ' <i>Messaging</i> '<br>Imber of Turning Po<br>g all requested info                                                 | occeed to the ne<br>d' supplier doe<br>tab or ' <i>Contact</i><br>int will contact<br>rmation in Tab:                                       | xt tab to start your online appli<br>s not provide a guarantee of w<br><i>Us</i> ' form.<br>you accordingly to discuss nex<br>s 1 to 5.                                                               | cation.<br>ork.<br>t steps.                                                      |                  |                              |
| you agree and conse<br>lease note that securi<br>he supplier database<br>formation can be pro<br>hould your applicatio<br>ease complete the re<br>pon pressing 'Submit                                                                                                    | cation to be processed and<br>int to the use of the request<br>ing a position on our datal<br>will also be subject to on-<br>ovided upon request throu<br>on be successful then a me<br>equired form by completin<br>t' in Tab 6 your request wil                                | ited data, please pro-<br>base as an 'approve<br>going review.<br>Igh the ' <i>Messaging</i> '<br>Imber of Turning Po<br>g all requested info                                                 | occeed to the ne<br>d' supplier doe<br>tab or ' <i>Contact</i><br>int will contact<br>rmation in Tab:                                       | xt tab to start your online appli<br>s not provide a guarantee of we<br><i>Us</i> <sup>4</sup> form.<br>you accordingly to discuss nex<br>s 1 to 5.<br>ement representative who will                  | cation.<br>ork.<br>t steps.<br>calculate your 'Risk of Supply' score             | based on your D& | κB report.                   |
| you agree and conse<br>lease note that securi<br>he supplier database<br>iformation can be pro-<br>hould your applicatio<br>lease complete the re<br>pon pressing 'Submit<br>hould your applicatio                                                                                                    | cation to be processed and<br>int to the use of the request<br>ing a position on our datal<br>will also be subject to on-<br>ovided upon request throu<br>on be successful then a me<br>equired form by completin<br>t' in Tab 6 your request wil<br>on be successful then a me  | ited data, please pro-<br>base as an 'approve<br>going review.<br>Igh the ' <i>Messaging</i> '<br>mber of Turning Po<br>g all requested info<br>I be sent to a Turning Po                     | occeed to the ne<br>d'supplier doe<br>tab or ' <i>Contact</i><br>int will contact<br>rmation in Tab:<br>ng Point Procur<br>int will contact | xt tab to start your online appli<br>s not provide a guarantee of we<br>'Us' form.<br>you accordingly to discuss nex<br>is 1 to 5.<br>ement representative who will<br>you accordingly to discuss nex | cation.<br>ork.<br>t steps.<br>calculate your 'Risk of Supply' score<br>t steps. | based on your D& | ·B report.                   |
| you agree and conse<br>lease note that securi<br>he supplier database<br>formation can be pro<br>hould your applicatio<br>lease complete the re<br>pon pressing 'Submit<br>hould your applicatio                                                                                                    | cation to be processed and<br>int to the use of the request<br>ing a position on our datal<br>will also be subject to on-<br>ovided upon request throu<br>on be successful then a me<br>equired form by completin<br>t' in Tab 6 your request will<br>on be successful then a me | ited data, please pro-<br>base as an 'approve<br>going review.<br>Igh the ' <i>Messaging</i> '<br>Imber of Turning Po<br>g all requested info<br>I be sent to a Turnir<br>Imber of Turning Po | tab or ' <i>Contact</i><br>int will contact<br>rmation in Tab:                                                                              | xt tab to start your online appli<br>s not provide a guarantee of we<br>Us' form.<br>you accordingly to discuss nex<br>s 1 to 5.<br>ement representative who will<br>you accordingly to discuss nex   | cation.<br>ork.<br>t steps.<br>calculate your 'Risk of Supply' score<br>t steps. | based on your Dê | ¦8 report.                   |

# 3. Throughout the form you will be able to upload documents to certain questions, by attaching them as below

| 4 | .2.1 Insurance                                                                                                    |
|---|----------------------------------------------------------------------------------------------------|
| 4 | 5.<br>urning Point's minimum level of cover for Public Liability Insurance is £5m for any one event. Do you have the appropriate level of cover? If "Yes" Please see below |
|   | ○ Yes                                                                                                    |
|   | Clear Answer                                                                                                    |

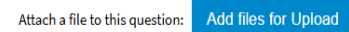

## 4. After completing all 7 Tabs please **Submit Responses** as below. If you have any problems, please contact the Procurement Helpdesk.

| Header Mess                                                                             | aging Questions                                                                                                    |             |          |                       |                              |            |  |  |  |
|-----------------------------------------------------------------------------------------|----------------------------------------------------------------------------------------------------|-------------|----------|-----------------------|------------------------------|------------|--|--|--|
| On Behalf Of : <b>Turning Point Manchester</b> Highlight Unanswered Mandatory Questions |                                                                                                    |             |          |                       |                              |            |  |  |  |
|                                                                                         | 2 Area of Supply                                                                                                    | 2 Contacts  | 4 Logal  | 5 Socurity Assurance  | 6 Confidentiality & Ethics   | 7 Submit   |  |  |  |
| 1. Introduction                                                                         | 2. Area of Supply                                                                                                    | 5. contacts | +, Legal | 5. Security Assurance | o, confidentiality & ctilles | 1. Subline |  |  |  |
| Please ensure that you<br>Ensure that before nav                                        | Please ensure that you completed all the required questions.<br>Ensure that before navigating away you Save or Submit your responses. You may do this as many times as required. |             |          |                       |                              |            |  |  |  |
| Save Responses                                                                          |                                                                                                    |             |          |                       |                              |            |  |  |  |
| Questions suffixed with<br>Submit Response                                              | Questions suffixed with an asterisk (*) are mandatory and should be completed prior to your final submission. Submit Responses                                                   |             |          |                       |                              |            |  |  |  |
| Contact the Procurement team using this email:                                          |                                                                                                    |             |          |                       |                              |            |  |  |  |

procurementhelpdesk@turning-point.co.uk